## Zugang zum Caritas-Intranet (Stand Dezember 2019)

## Starten Sie das CariNet unter www.carinet.de

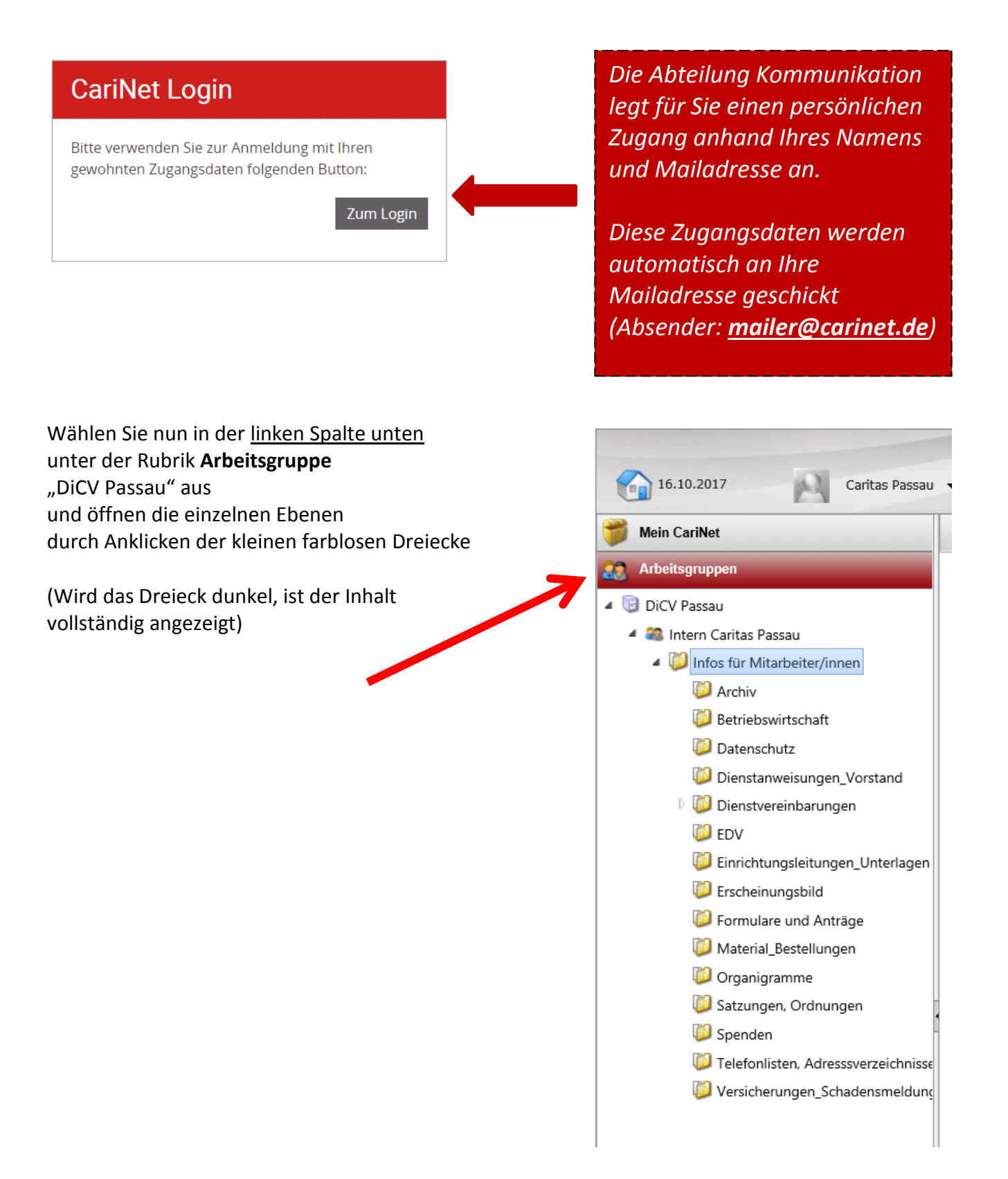

In der Mitte finden Sie nun die derzeit angelegten Ordner in alphabetischer Reihenfolge

Diese können durch einen **Doppeklick** geöffnet werden.

Ebenso gelangen Sie durch einen Klick in der linken Spalte (Siehe Seite 1) ebenfalls auf den Inhalt des gewünschten Ordners.

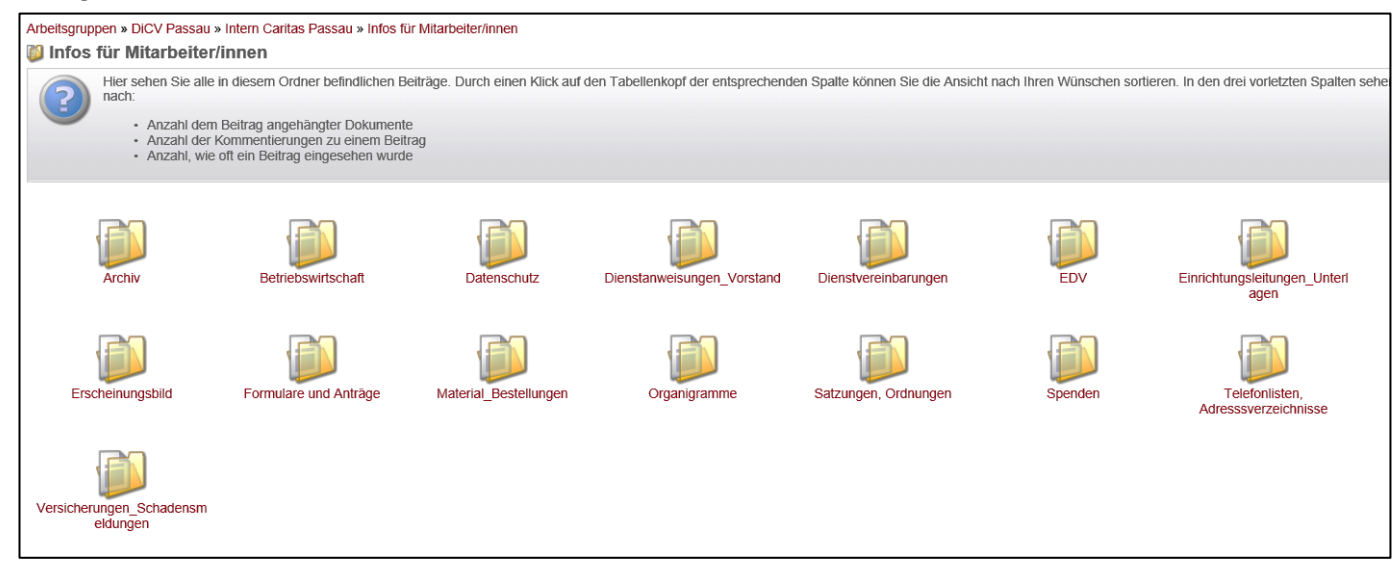

1

Die Ordner-Inhalte finden Sie aufgelistet in alphabetischer Reihenfolge

| Arbeitsgruppen                                                                                                    | Arbeitsgruppen » DiCV Passau » Intern Caritas Passau » Infos für Mitarbeiter/innen |                                                                                                    |  |  |
|----------------------------------------------------------------------------------------------------|------------------------------------------------------------------------------------|----------------------------------------------------------------------------------------------------|--|--|
| 🔺 📴 DiCV Passau                                                                                                    | 📁 Formulare und Anträge                                                            |                                                                                                    |  |  |
| <ul> <li>Intern Caritas Passau</li> <li>Infos für Mitarbeiter/innen</li> <li>Archiv</li> <li>Betriebswirtschaft</li> </ul> | ?                                                                                  | <ul> <li>Hier sehen Sie alle in diesem Ordner befindlichen Beiträge. Durch einen nach:</li> <li>Anzahl dem Beitrag angehängter Dokumente</li> <li>Anzahl der Kommentierungen zu einem Beitrag</li> <li>Anzahl, wie oft ein Beitrag eingesehen wurde</li> </ul> |  |  |
| Datenschutz                                                                                                    |                                                                                    |                                                                                                    |  |  |
| Dienstanweisungen_vorstand                                                                                                 | Beiträge                                                                           | Tital -                                                                                                    |  |  |
| V Up Dienstvereinbarungen                                                                                                  |                                                                                    |                                                                                                    |  |  |
| DV EDV                                                                                                    |                                                                                    | Abrechnung Privat-Kilometer                                                                                                    |  |  |
| 问 Einrichtungsleitungen_Unterlagen                                                                                         |                                                                                    | Anmeldung der Elternzeit                                                                                                    |  |  |
| 📁 Erscheinungsbild 🗸                                                                                                    |                                                                                    | Arbeitszeitnachweis                                                                                                    |  |  |
| 📁 Formulare und Anträge                                                                                                    |                                                                                    | Arbeitszeitnachweis_Hinweisblatt gesetzliche Regelungen                                                                                                    |  |  |
| 📁 Material_Bestellungen                                                                                                    |                                                                                    | Arbeitszeitnachweis_Infos                                                                                                    |  |  |
| 📁 Organigramme                                                                                                    |                                                                                    | Belege Heimbewohner                                                                                                    |  |  |
| 📁 Satzungen, Ordnungen                                                                                                    |                                                                                    | Buchungsanweisung                                                                                                    |  |  |
| 📁 Spenden                                                                                                    |                                                                                    | Dienstfreier Tag-Antrag                                                                                                    |  |  |
| 📁 Telefonlisten, Adresssverzeichnisse                                                                                      |                                                                                    | Dienstreisegenehmigung                                                                                                    |  |  |
| 📁 Versicherungen_Schadensmeldung                                                                                           |                                                                                    | Elternzeit_Anmeldeformular                                                                                                    |  |  |
|                                                                                                    |                                                                                    | für Kassenbelege zum Aufkleben                                                                                                    |  |  |
|                                                                                                    |                                                                                    | Geburtsheihilfeantrag                                                                                                    |  |  |

(Sie sehen sowohl in der linken Spalte als auch oben, wo Sie sich gerade befinden)

## Klicken Sie auf die gewünschte Datei, bis folgendes Auswahlfenster erscheint

| Möchten Sie "Arbeitszeitnachweis.xlsx" (75,7 KB) von "carinet.de" öffnen oder speichern? | Öffnen Speichern 🔻 Abbrechen 🗙 |
|------------------------------------------------------------------------------------------|--------------------------------|
| Jetzt können Sie die Datei öffnen oder auf Ihrem PC abspeichern.                         | 1                              |

## Suchfunktion:

Wenn Sie nicht sicher sind, wie eine gesuchte Datei heißen könnte, können Sie nach entsprechenden Begriffen suchen.

Klicken Sie dazu zuerst in der linken Bildschirmhälfte auf "Intern Caritas Passau" und nutzen Sie dann die Zeile in der Mitte, um Ihren Suchbegriff einzutragen.

|   | Arbeitsgruppen                | Arbeitsgruppen » DiCV Passau » Intern Caritas Passau                                                                                      |                    |  |
|---|-------------------------------|----------------------------------------------------------------------------------------------------|--------------------|--|
| ( | 🔺 📴 DiCV Passau               | a Intern Caritas Passau                                                                                                    |                    |  |
|   | 4 🎕 Intern Caritas Passau     | Hier sehen Sie sämtliche Ordner, die direkt unterhalb der Arbeitsgrup<br>der Arbeitsgruppe neue Benutzer binzufügen oder vorbandene Benut | pe angelegt wurder |  |
|   | 🖉 infos für Mitarbeiter/innen |                                                                                                    |                    |  |
|   | 🔯 Archiv                      |                                                                                                    |                    |  |
|   | 📁 Betriebswirtschaft          | Bitte Suchbegriff eingeben                                                                                                    |                    |  |
|   | 📁 Datenschutz                 | Dienstreise* × Q Suchen                                                                                                    | Alles anzeigen     |  |
|   | 📁 Dienstanweisungen_Vorsta    | sta                                                                                                    |                    |  |
|   | 🕨 じ Dienstvereinbarungen      |                                                                                                    |                    |  |
|   | 📁 EDV                         |                                                                                                    |                    |  |
|   | 📁 Einrichtungsleitungen_Unt   | Informationen für Mitarheiter des Caritasverbandes für die Diözes                                                                         |                    |  |
|   | 📁 Erscheinungsbild            | informationen für witarbeiter des cantasverbandes für die bio                                                                             |                    |  |
|   | 📁 Formulare und Anträge       |                                                                                                    |                    |  |
|   | 🔯 Material_Bestellungen       |                                                                                                    |                    |  |
|   | 📁 Organigramme                | Verzeichnis dieser Arbeitsgruppe                                                                                                    | Beiträge dies      |  |
|   | じ Satzungen, Ordnungen        |                                                                                                    |                    |  |
|   | 📁 Spenden                     | Infos für Mit (g 15)                                                                                                    |                    |  |
|   | 📁 Telefonlisten, Adresssverze | rze                                                                                                    |                    |  |
|   | 📁 Versicherungen_Schadensr    | nsr                                                                                                    |                    |  |
|   |                               |                                                                                                    |                    |  |

Wenn der vollständige Dateiname nicht bekannt ist, kann man ihn mit dem \*-Symbol am Anfang oder Ende des Wortes vervollständigen.

Bei der Eingabe *"Dienstreise\*"* wird die Datei *"Dienstreisegenehmigung"* samt Datei-Ablageort angezeigt; Alternativ: *"\*genehmigung\*"* 

| Bitte Suchbegriff eingeben                                                |                        |                              |                                  |                  |  |  |  |  |  |
|---------------------------------------------------------------------------|------------------------|------------------------------|----------------------------------|------------------|--|--|--|--|--|
| Dienstrei                                                                 | se* Q Suchen Alles     | anzeigen                     |                                  |                  |  |  |  |  |  |
| (Anzahl Elemente gesamt 2) 1/1 < > 25   Datum: absteigend  Zeitraum: alle |                        |                              |                                  |                  |  |  |  |  |  |
|                                                                           | Titel                  | Eingestellt / geändert durch | Ablageort                        | Zuletzt geändert |  |  |  |  |  |
|                                                                           | Dienstreisegenehmigung | Drasch, Ursula               | Formulare und Anträge            | 11.10.2017 15:41 |  |  |  |  |  |
|                                                                           | Dienstreisegenehmigung | Drasch, Ursula               | Einrichtungsleitungen_Unterlagen | 18.09.2017 13:31 |  |  |  |  |  |